### Anleitung Druck Abfuhrplan auf 2 Seiten mit Google Chrome

#### Ort auswählen mit der Ansicht Jahreskalender

| Ort:       | Ascheberg (Holstein)                          | ~ |  |
|------------|-----------------------------------------------|---|--|
| Straße:    | Fuchsberg                                     | ~ |  |
| Ansicht:   | OAbfallarten OMonatskalender 🖲 Jahreskalender |   |  |
| Abfallart: | Restabfall 14-täglich                         |   |  |
|            | Restabfall 4-wöchentlich                      |   |  |
|            | Gelber Sack                                   |   |  |
|            | Bioabfall 2-wöchentlich                       |   |  |
|            | Papier 4-wöchentlich                          |   |  |
|            | Papiercontainer 4-wöchentlich                 |   |  |
|            | Restabfallcontainer 14-täglich                |   |  |
| Jahr:      | 2019 🖌 Anzeigen                               |   |  |

# **Druckansicht**

## Mit Druckansicht den Kalender öffnen

#### Auf dem Kalender Rechtsklick – Drucken..... auswählen.

| Qualität  | 600 dpi           | Ŧ |
|-----------|-------------------|---|
| Skalieren | Benutzerdefiniert |   |
|           | 80                | K |
|           | _                 |   |

Hier nun die Größe anpassen auf 80% oder 85%

Dadurch wird jedes Halbjahr auf einer Seite angezeigt.

#### Anleitung Druck Abfuhrplan auf 2 Seiten mit Firefox

#### Ort auswählen mit der Ansicht Jahreskalender

| Ort:       | Ascheberg (Holstein)                         | ~                    |
|------------|----------------------------------------------|----------------------|
| Straße:    | Fuchsberg                                    | ~                    |
| Ansicht:   | ⊖Abfallarten ⊖Monatskalender ⊙Jahreskalender |                      |
| Abfallart: | Restabfall 14-täglich                        |                      |
|            | Restabfall 4-wöchentlich                     | $\mathbf{\setminus}$ |
|            | Gelber Sack                                  |                      |
|            | Bioabfall 2-wöchentlich                      |                      |
|            | Papier 4-wöchentlich                         |                      |
|            | Papiercontainer 4-wöchentlich                |                      |
|            | Restabfallcontainer 14-täglich               |                      |
| Jahr:      | 2019 Anzeigen                                |                      |

# **Druckansicht**

Mit Druckansicht den Kalender öffnen

Auf dem Kalender Rechtsklick – Alles auswählen - Auswahl drucken..... auswählen.

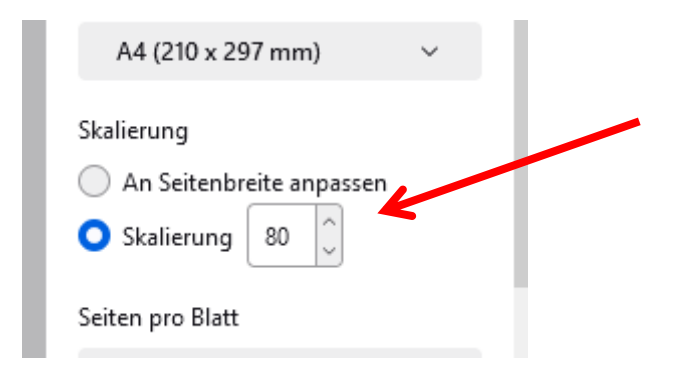

Hier nun die Größe anpassen auf 80% oder 85%

Dadurch wird jedes Halbjahr auf einer Seite angezeigt.